## **Online Services Available from the Mathematics Tutoring Center**

The Mathematics Tutoring Center provides the following services. Virtual appointments are available. For virtual appointments, tutors will conduct sessions via Zoom, so please be sure you have a reliable internet connection and a quiet place to work from.

• Course tutoring

## How to Make an Appointment with a MTC Tutor

- 1. Go to <u>http://navigate.wcu.edu</u> and sign in with your Catamount email username and password.
- 2. On the right-hand side of your Navigate homepage, click "Get Assistance."

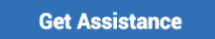

- 3. In the first drop-down menu (*"What type of appointment would you like to schedule?"*), select "Tutoring."
- 4. In the second drop-down menu ("Service"), select course-based tutoring.
- 5. In the third drop-down menu ("*Pick a date*"), select the date from the calendar that you wish to schedule your appointment.
  - a. Please note that all MTC tutoring appointments must be scheduled in advance. Students do not need an appointment to visit the drop in center in Killian Annex 214.

| New Appointment |  |
|-----------------|--|
|                 |  |

| What can we help you find?                            |        | Other Appointment Options   |
|-------------------------------------------------------|--------|-----------------------------|
| *What type of appointment would you like to schedule? |        | View Drop-In Times          |
| Tutoring ×                                            |        | Meet With Your Success Team |
|                                                       | $\sim$ |                             |
| *Service<br>Course-based Tutoring >                   |        |                             |
|                                                       | ~      |                             |
|                                                       |        |                             |
| Pick a Date 🛈                                         |        |                             |

- 6. Click "Find Available Time". A list of available tutors will appear with their location listed under their name. Tutors with virtual availabilities will be listed as 'Online Math Tutoring', while tutors with face-to-face availabilities will be listed as 'Mathematics Tutoring Center, Killian Annex 214'.
- 7. Click the name of the course you need tutoring for underneath the tutor's name to display available times.

| < Go | Back | Dashboard |
|------|------|-----------|
|------|------|-----------|

New Appointment

| All Filters Start Over                                  | A Tutoring Course-based Tutoring                                                                                          |
|---------------------------------------------------------|----------------------------------------------------------------------------------------------------|
| What type of appointment would you like to<br>schedule? | MD Mattie Davenport<br>Online Tutoring                                                                                    |
| Service Course-based Tutoring                           | Please select one of the courses below to see available times at this location.     Human Anatomy-Physiology I (BIQL-291) |

8. If you have a specific tutor you prefer to see, you can enter their name or select it from the drop-down menu at the bottom left of the screen. If you have any difficulties finding a tutor or tutoring appointment, please call Sibley Bryan at 828-227-3830 or email at <u>fsbryan@email.wcu.edu</u>

| NAVI | GATE   |               |          | 31          | 8       |    |    |   |
|------|--------|---------------|----------|-------------|---------|----|----|---|
|      | <      |               | Janua    | ary 202     | 21      | 11 | >  |   |
|      | Su     | Мо            | Tu       | We          | Th      | Fr | Sa |   |
|      |        |               |          |             |         | 1  | 2  |   |
|      | 3      | 4             | 5        | 6           | 7       | 8  | 9  |   |
|      | 10     | 11            | 12       | 13          | 14      | 15 | 16 |   |
|      | 17     | 18            | 19       | 20          | 21      | 22 | 23 |   |
|      | 24     | 25            | 26       | 27          | 28      | 29 | 30 |   |
|      | 31     |               |          |             |         |    |    |   |
|      | Staff  |               |          |             |         |    |    |   |
|      | Searc  | ch by n       | ame      |             |         |    |    | ~ |
|      | Locati | on            |          |             |         |    |    |   |
|      | Searc  | ch by n       | ame      |             |         |    |    |   |
|      | Course | e<br>1 Anatom | y-Physio | logy I (BIC | DL-291) | ×  |    |   |
|      |        |               |          |             |         |    |    |   |

9. Select the time you want to schedule your appointment for to see the appointment details and to confirm.

| < | Go | Back | Dashboard |  |
|---|----|------|-----------|--|
|---|----|------|-----------|--|

| New Appointment |            |           |
|-----------------|------------|-----------|
| All Filters     | Start Over | A Tutorin |

| All Filters Star                                     | Over Course-based Tutoring Human Anatomy Physiology I ×                   |
|------------------------------------------------------|---------------------------------------------------------------------------|
| What type of appointment would you like to schedule? | MD Mattie Davenport<br>Online Tutoring                                    |
| Service<br>Course-based Tutoring                     | Wed, Jan 27th<br>(800-900 AM) (900-1000 AM) (1000-1100 AM) (1100-1200 PM) |
| Pick a Date ③                                        | Fit, Jan 20th                                                             |
| January 2021 11                                      |                                                                           |
| Su Mo Tu We Th Fr Sa                                 |                                                                           |
| 1 2                                                  |                                                                           |
| 3 4 5 6 7 8 9                                        | All times listed are in local browser timezo                              |

- 10. Enter any comments you have for the tutor and your phone number if you wish to receive a text reminder.
  - a. IMPORTANT: Leave a comment for your tutor to let them know what you would like to discuss in your appointment. This will help to ensure that your tutor is prepared and that your time is spent efficiently.

| This is a group appointment with Mattie Davenport and up to 4 other(s)                 |                                                                 | Course<br>Human Anatomy-Physiology I (BIOL-291)                   |
|----------------------------------------------------------------------------------------|-----------------------------------------------------------------|-------------------------------------------------------------------|
| What type of appointment would you like to schedule?<br>Tutoring<br>Date<br>01/27/2021 | Service<br>Course-based Tutoring<br>Time<br>10:00 AM - 11:00 AM | Would you like to share anything else?<br>Add your comments here  |
| Location<br>Online Tutoring                                                            |                                                                 | Email Reminder Reminder will be sent to hbaker2@catamount.wcu.edu |
| Staff<br>Mattie Davenport                                                              |                                                                 | Text Message Reminder                                             |
| Details<br>Please bring your textbook and notes.                                       |                                                                 | Phone Number for Text Reminder                                    |
| URL / Phone Number<br>https://wcu.zoom.us/j/84874234416                                |                                                                 |                                                                   |
| Course<br>Human Anatomy-Physiology I (BIOL-291)                                        |                                                                 | Schedule                                                          |

- 11. Click "Schedule".
- 12. Once your appointment is scheduled, you will receive a confirmation email with your appointment details and the Zoom link for your appointment.

| https://wcu.zoom.us/j/8487                                                                                                    | 74234416                                                                                                    |
|----------------------------------------------------------------------------------------------------|----------------------------------------------------------------------------------------------------|
| Join our Cloud HD Vid                                                                                                    | eo Meeting                                                                                                    |
| Zoom is the leader in modern<br>reliable cloud platform for vid<br>across mobile, desktop, and re<br>based conference room soluti<br>huddle, and training rooms, a<br>in 2011, Zoom helps business<br>frictioniess environment to ge<br>wcuzoom.us | enterprise video communications, with an easy,<br>leo and audio conferencing, chat, and webinars<br>om systems. Zoom Rooms is the original software-<br>on used around the world in board, conference,<br>swell as executive offices and classrooms. Founded<br>es and organizations bring their teams together in a<br>t more done. Zoom is a publicly traded company |
|                                                                                                    |                                                                                                    |
| Organizer                                                                                                    | Location                                                                                                    |
| <b>Organizer</b><br>Mattie Davenport                                                                                                    | Location<br>Online Tutoring                                                                                                    |
| Organizer<br>Mattie Davenport<br>Topic                                                                                                    | Location<br>Online Tutoring<br>Date of Appointment                                                                                                    |
| Organizer<br>Mattie Davenport<br>Topic<br>Writing Tutoring                                                                                                    | Location<br>Online Tutoring<br>Date of Appointment<br>01/25/2021                                                                                                    |
| Organizer<br>Mattie Davenport<br>Topic<br>Writing Tutoring<br>Comments                                                                                                    | Location<br>Online Tutoring<br>Date of Appointment<br>01/25/2021<br>Time                                                                                                    |

## **Cancel an Upcoming Appointment**

- 1. Go to <u>http://navigate.wcu.edu</u> and sign in with your Catamount email username and password.
- 2. On the right hand side of the screen, find the "Upcoming Appointments" box.

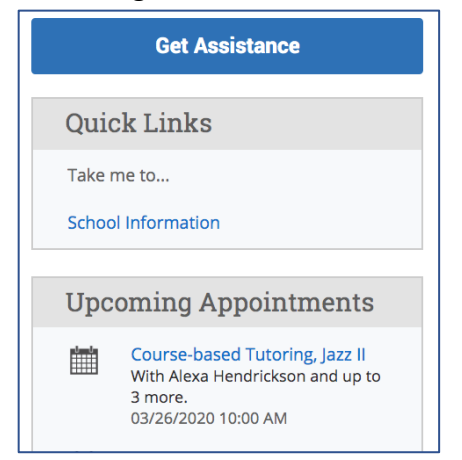

[Appointme

- 3. Click on the appointment you wish to cancel.
- 4. Click "Cancel Appointment" in the lower left-hand corner of the details box that pops up.

| Attend    | ees        |           |                  |                                               |                       |       |
|-----------|------------|-----------|------------------|-----------------------------------------------|-----------------------|-------|
| add new   | remind     | message   | Appoii           | ntment Details                                | 5 [e                  | dit ] |
| ⊥ M. Dav  | venport (O | rganizer) | When             | <b>Mon Jan 25, 2021</b><br>2:00pm - 2:30pm ET | Care Unit<br>Tutoring |       |
| cancel    | remind     | message   | Where            | Online Tutoring                               | Comments<br>None      |       |
| 🚨 Tabby 🛛 | Price      |           | Service          | Writing Tutoring                              | Type                  |       |
| cancel    | remind     | message   | Course           | N/A                                           | One Time Appointment  |       |
|           |            |           | URL<br>https://v | wcu.zoom.us/j/84                              | 874234416             |       |
|           |            |           |                  |                                               |                       |       |

MANAGE APPOINTMENT

- 5. In the drop-down menu under "Reason," select "Student Cancelled."
- 6. Leave a comment explaining why you are cancelling the appointment.
- 7. Click "Mark as Cancelled" to cancel the appointment.

| add new  | remind     | message              | Cancel Appointment      |
|----------|------------|----------------------|-------------------------|
|          |            |                      | Cancel Appointment For: |
| A M. Dav | venport (O | rganizer)<br>message | Entire Appointment 👻    |
| 🚨 Tabby  | Price      |                      | Reason:                 |
| cancel   | remind     | message              | Student Cancelled 🔻     |
|          |            |                      |                         |
|          |            |                      |                         |
|          |            |                      | Comments:               |
|          |            |                      | Comments:               |
|          |            |                      | Comments:               |
|          |            |                      | Comments:               |